### asta **powerproject**

# Installationsanleitung

## Version 8

#### Bitte beachten Sie:

Bei dieser Anleitung handelt es sich inhaltlich um ein altes Dokument welches nicht aktualisiert wurde. Sie finden den Stand des Dokumentes in der Fußzeile auf den folgenden Seiten.

Die einzige Anpassung ist die Angleichung an das aktuelle Erscheinungsbild unserer Dokumente.

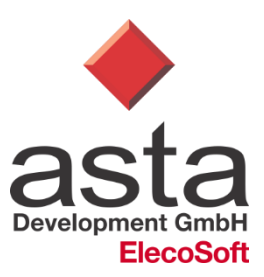

#### Installation

## Bevor Sie Asta Powerproject auf Ihrem Computer installieren, lesen Sie sich bitte die folgende Installationsanleitung sorgfältig durch.

Bei einer Installation unter Windows NT/2000/XP müssen Sie als Benutzer mit den Rechten "Administrator" an Windows angemeldet sein.

 Nach dem Einlegen der Asta Powerproject CD-ROM startet das Setup von Asta Powerproject 8 automatisch. Sollte dies bei Ihnen nicht der Fall sein, so starten Sie die Datei SETUP.EXE direkt von der CD-ROM.

Je nach Betriebssystem und verwendetem Microsoft Internet Explorer<sup>®</sup> kann es vorkommen, dass Sie während der Initialisierung des SETUP zum Neustart des Rechners aufgefordert werden.

 Nach der Initialisierung des SETUP <u>klicken</u> Sie auf Weiter, lesen Sie die Lizenzbestimmungen, setzen Sie die Option auf "Ich akzeptiere die Bedingungen der Lizenzvereinbarung" und bestätigen Sie mit Weiter. Sie erhalten den Dialog Benutzerinformationen.

| 🔂 Asta Powerproject - InstallShield Wizard                 | ×         |
|------------------------------------------------------------|-----------|
| Benutzerinformationen                                      |           |
| Geben Sie bitte Ihre Informationen ein.                    | asta      |
| Benutzername:                                              |           |
| ASTA-GmbH                                                  |           |
| Organisation:                                              |           |
| ASTA-GmbH                                                  |           |
| Seriennummer:<br>12345 © Vollversion C 30 Tage Testversion |           |
| Diese Anwendung wird installiert für:                      |           |
| Ieden, der diesen Computer verwendet (alle Benutzer)       |           |
| 🔘 Nur für mich (ASTA-GmbH)                                 |           |
|                                                            |           |
| TextellChield                                              |           |
| < Zurück Weiter >                                          | Abbrechen |

- Geben Sie im Dialog Benutzerinformationen Ihren Benutzernamen, die Organisation (Firmenbezeichnung) und Ihre Seriennummer ein.
- Installieren Sie Asta Powerproject als **Vollversion**, um Ihre bestehende Lizenzierung zu verwenden.
- Installieren Sie Asta Powerproject auf einem NT-basierendem Betriebssystem, geben Sie bitte noch an, dass Asta Powerproject f
  ür alle angemeldeten Benutzer installiert werden soll.
- *Klicken* Sie auf **Weiter** und wählen Sie die gewünschte Installationsart:

| <b>Vollständig</b><br>(Empfohlen)      | Es werden alle Programmfeatures im Standard-Installationspfad<br>C:\Programme\Asta\Asta Powerproject installiert. Der<br>Installationspfad kann hierbei <u>NICHT</u> geändert werden!                                                                        |
|----------------------------------------|----------------------------------------------------------------------------------------------------|
| <b>Minimal</b><br>(Nicht<br>Empfohlen) | Es werden nicht alle Programmfeatures im Installationspfad<br>angelegt. Die Dateiablage muss aus diesen Gründen angepasst<br>werden. Die Funktion Ressourcenbericht wird nicht installiert, so dass<br>diese in Asta Powerproject nicht zur Verfügung steht. |
| Angepasst                              | Sie können den Installationspfad frei wählen und den Umfang der<br>Installation anpassen.                                                                                                    |

Nach einem erneuten <u>Klick</u> auf **Weiter** werden die Informationen zusammengefasst und über <u>Klicken</u> auf **Installieren** wird Asta Powerproject auf Ihrem Rechner installiert.

#### Lizenzierung Einzelplatzlizenz

#### WICHTIG:

Bitte beachten Sie, dass Lizenzanfragen an ASTA DEVELOPMNET GmbH nur bearbeitet werden können, wenn keine offenen Forderungen seitens ASTA DEVELOPMENT GmbH an das anfordernde Unternehmen bestehen.

Während der Installation von Asta Powerproject erscheint der Dialog ASTA LIZENZMANAGER – SETUP:

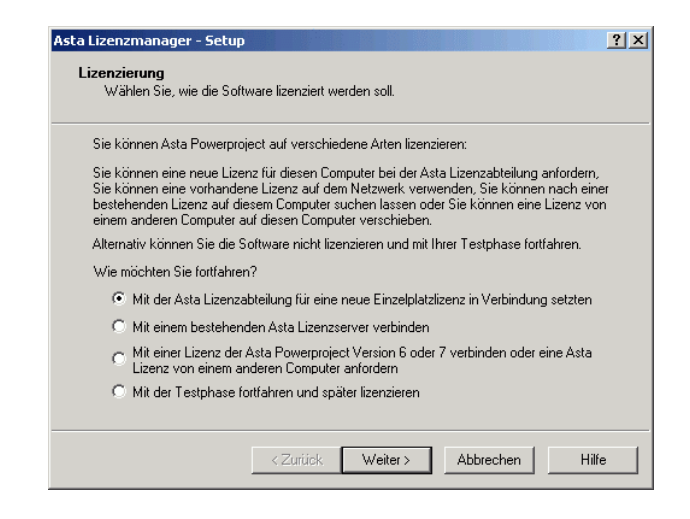

- 1. Wählen Sie die Option **Mit der Asta Lizenzabteilung für eine neue Einzelplatzlizenz in Verbindung setzen**. <u>*Klicken*</u> Sie auf **Weiter**.
- 2. Wählen Sie die Option Lizenzcode erzeugen und an die Asta Lizenzabteilung senden und <u>klicken</u> Sie auf Weiter.
- 3. Senden Sie die Angaben per Email an Lizenz@astadev.de und klicken Sie auf Weiter.
- 4. Fahren Sie mit der Testphase fort, bis Sie den Freischaltcode erhalten.
- 5. <u>*Klicken*</u> Sie auf **Fertigstellen**, um die Installation von Asta Powerproject abzuschließen.

#### Lizenzierung Netzwerklizenz

Während der Installation von Asta Powerproject erscheint der Dialog ASTA LIZENZMANAGER – SETUP:

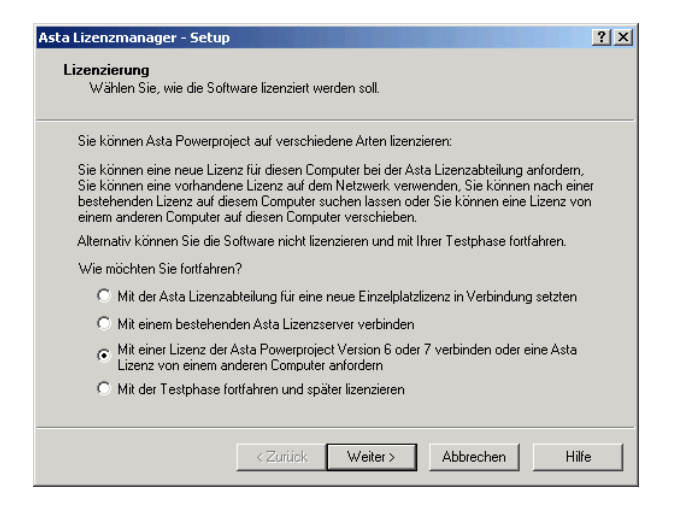

- 6. Wählen Sie die Option **Mit einer Lizenz der Asta Powerproject Version 6 oder 7** verbinden.... <u>Klicken</u> Sie auf **Weiter**.
- Wählen Sie die Option Bestehende Lizenz von Asta Powerproject Version 6 oder 7 verwenden und <u>klicken</u> Sie auf Weiter.
- 8. Wählen Sie **Den bestehenden Computer nach einer Lizenz durchsuchen** und <u>klicken</u> Sie auf **Weiter**. Es werden alle lokalen und verbundenen Laufwerke nach einer gültigen Lizenz durchsucht.
- 9. Wählen Sie einen gefundenen Eintrag aus und <u>klicken</u> Sie auf **Weiter**. Sollte keine gültige Lizenz gefunden werden, wenden Sie sich bitte an Ihren Systemadministrator.
- 10. *Klicken* Sie auf **Fertigstellen**, um den Vorgang abzuschließen.
- 11. <u>*Klicken*</u> Sie auf **Fertigstellen**, um die Installation von Asta Powerproject abzuschließen.

#### Lizenzierung Serverlizenz

Während der Installation von Asta Powerproject erscheint der Dialog ASTA LIZENZMANAGER – SETUP:

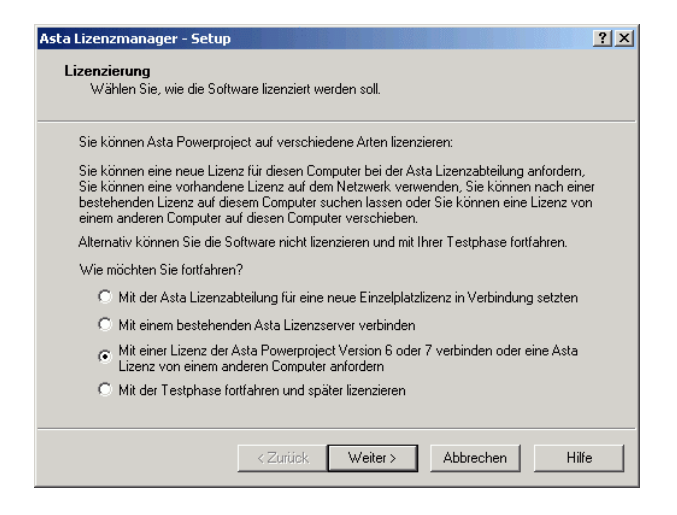

- 12. Wählen Sie die Option **Mit einer Lizenz der Asta Powerproject Version 6 oder 7** verbinden.... <u>Klicken</u> Sie auf Weiter.
- 13. Wählen Sie die Option **Mit einem bestehenden Asta Lizenzserver verbinden...** und <u>klicken</u> Sie auf **Weiter**.
- 14. Tragen Sie den Namen des Computers ein, auf dem der Lizenzserver läuft und <u>klicken</u> auf **Fertigstellen**, um den Vorgang abzuschließen.

#### Dateiablage prüfen

Starten Sie Asta Powerproject Version 8 als Benutzer an Ihrem Computer. Öffnen Sie über das Menü

**Extras – Optionen** das Register **Dateiablage**. Prüfen Sie hier die Vorgabeverzeichnisse für **Projektdateien**, **Formulardateien**, **Vorlagen Projektdateien** und **Formatvorlagen ... Berichte**.

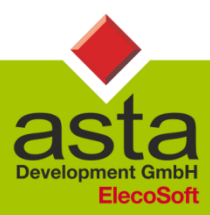

Asta Development GmbH

Egon-Eiermann-Allee 8 76187 Karlsruhe Fon +49 (0)721/9525-0 Fax +49 (0)721/9525-100 info@astadev.de www.astadev.de

Geschäftsführer: Xaver Theis, Michael McCullen, HRB 706289, Registergericht Mannheim, UStID DE263205544